Acesse:

Espaço Meu Pergamum, onde o usuário acessa sua conta (também cria/altera a senha) https://pergamum.ufsc.br/pergamum/biblioteca\_s/php/login\_usu.php?flag=index.php

| Biblioteca   Universitària   UNIVERS   Autenticação - Meur Pergamum   Patricular: 1234   Serbai   Escost minista surture   Accessor                                           | PREENCHA COM A MATRÍCULA                                      |
|----------------------------------------------------------------------------------------------------|---------------------------------------------------------------|
| DEPOIS ACESSE AQUI<br>* O email é uma forma de lembrá-lo da data de devolução do material, qu<br>Portanto, o não envio da mensagem, independentemente do motivo, não t        | e è uma responsabilidade sua.<br>senta do pagamento de multa. |
|                                                                                                    | Biblioteca<br>Universităria<br>BU / UFSC                      |
| Autentio<br>Matric                                                                                                    | cação - Meu Pergamum<br>ula: 1234<br>ula:                     |
|                                                                                                    |                                                               |
| Solicitação de resgate de senha enviado com sucesso!                                                                                                    |                                                               |
| Foi enviado um email para você com um link para criação de uma nova senha.<br>Caso tenha problemas para acessar o email, a senha pode ser alterada pessoalmente na biblioteca |                                                               |

Abra seu e-mail pessoal cadastrado no Pergamum e clique em Resgate de Senha - Meu Pergamum . Clique no link

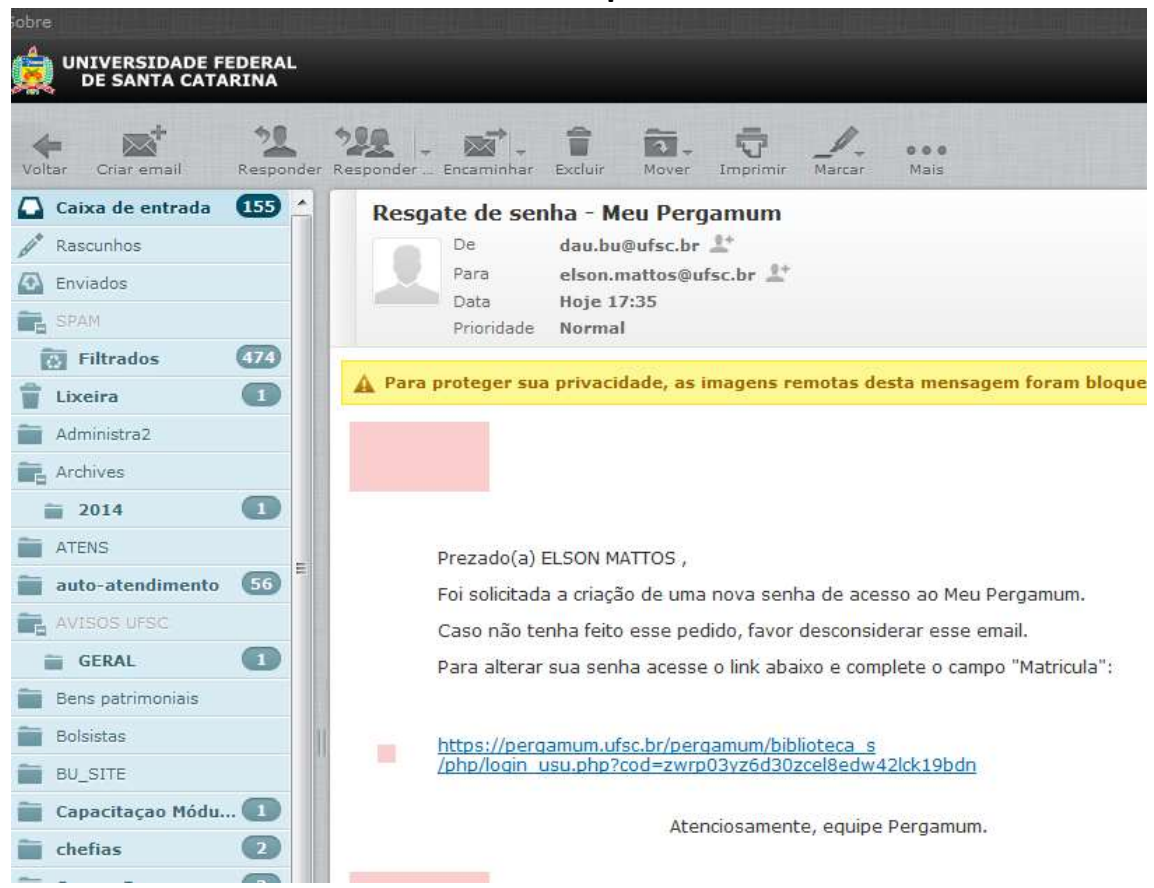

## **IMPORTANTE ==→** Verifique também na Caixa de SPAM.

## Segue o link e clica em Acessar

| Biblioteca<br>Universitària<br>au / usec |
|------------------------------------------|
| Resgate de senha - Meu Pergamum          |
| Matricular 1234                          |
|                                          |
|                                          |
|                                          |
|                                          |

| ( 🔶 ) 🔒 https://perg | Contract States and States and |                                                      |                                                                                                    |              |                                                                                                    |             |
|----------------------|--------------------------------|------------------------------------------------------|----------------------------------------------------------------------------------------------------|--------------|----------------------------------------------------------------------------------------------------|-------------|
| 0                    | amum.ufsc.br/pergam            | num/biblioteca_s/meu_pe                              | ergamum/alterar_senha                                                                                           | a.php        |                                                                                                    |             |
| 🤌 Mais visitados 🖴   | Universidade Federal           | d 📋 http://www.dan                                   | cebe 💊 (48) Caixa                                                                                               | de entrada 🥥 | (25) Webmail UFSC                                                                                                    | F 🗌 At      |
| area<br>transferre   |                                | Pergamu                                              | leu<br>Im                                                                                                    |              |                                                                                                    |             |
|                      |                                | 🕈 🛛 💭 EL                                             | SON MATTOS ,                                                                                                    | Seja bem-v   | indo(a)!                                                                                                    |             |
| Serviços             | · A                            | Alteração d                                          | e senha                                                                                                    |              |                                                                                                    |             |
| Alteração de senh    | a                              |                                                      |                                                                                                    |              |                                                                                                    |             |
|                      | Nov                            | ra senha:                                            |                                                                                                    | ·            | ••••                                                                                                    |             |
|                      | Con                            | firmar nova senha:                                   |                                                                                                    | •            | ••••                                                                                                    |             |
|                      |                                | Gravar                                               |                                                                                                    |              |                                                                                                    |             |
|                      | Box House                      | Muu                                                  | The second second second second second second second second second second second second second second second se |              | and the second second se |             |
|                      | Co Proget                      | Mou<br>FREE                                          |                                                                                                    | -            | -                                                                                                    |             |
| Serviçae             | Alteração                      | Mew<br>INTERN<br>ELSON MATTOS , Seja ber<br>de senha | n-windo(#)1                                                                                                    |              |                                                                                                    |             |
| Serviçae             | Alteração                      | Meu<br>HIRM<br>ELSON MATTOS, Seja ber<br>de senha    | n-whido(a)t                                                                                                    | Altern a     | ur senha para Iberar o                                                                                                    | þersso ön e |
| Serviçue -           | Alteração                      | Meu<br>HIRTN<br>ELSON MATTOS , Seja ber<br>de senha  | n- wudo(a)I                                                                                                    | Altern a     | ur sentu para liberar d<br>Sus sents foi allerada con                                                                                                    | Dimus St. s |

## Digite a mesma senha por duas vezes e clique em gravar

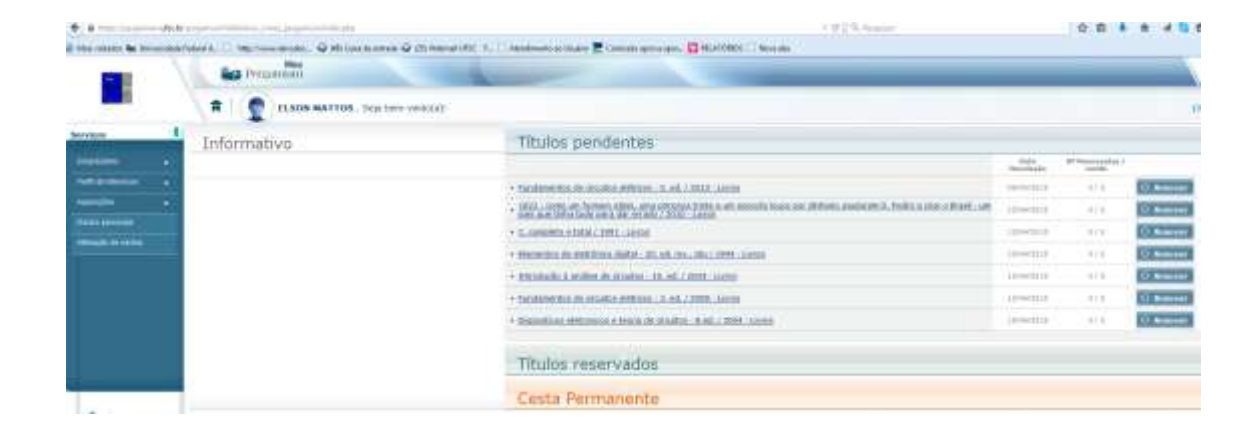